# CS 112 - Week 1 Lab Exercise - 2022-08-25

#### Deadline

Due by the end of lab on 2022-08-26.

#### How to submit

Submit the files specified below on https://canvas.humboldt.edu

#### Purpose

- To make sure you have a GitHub account (and to let me know its username)
- To make sure you can use that GitHub account to access the VS Code for CS50 browser-based IDE
- To give you practice creating, compiling, and running a separately-compiled C++ program using this IDE

#### Important notes

• Be sure to include your name in the beginning comment of EACH of your . cpp and .h files where it is asked for.

### PART 1 - C++ environment set-up - GitHub account

• We are going to use a cloud-based programming environment from Harvard University, the VS Code for CS50 integrated development environment (IDE), that supports C++ as well as quite a few other languages! It is located at:

#### https://code.cs50.io/

- This IDE is free to use, but you do need a (free!) GitHub account to sign in and use it.
- Do you already HAVE a GitHub account? Then complete Part 1 of this lab exercise by creating a file github-name.txt that contains TWO things:
  - first, your name (preferred first name and last name)
  - **second**, your GitHub username (in case we try out some GutHub features later this semester where I would need this)
- Do you NOT have a GitHub account yet? Then sign up for one at:

#### https://github.com/

- On the opening screen, you can click either "Sign up" button to get started with the sign-up process:

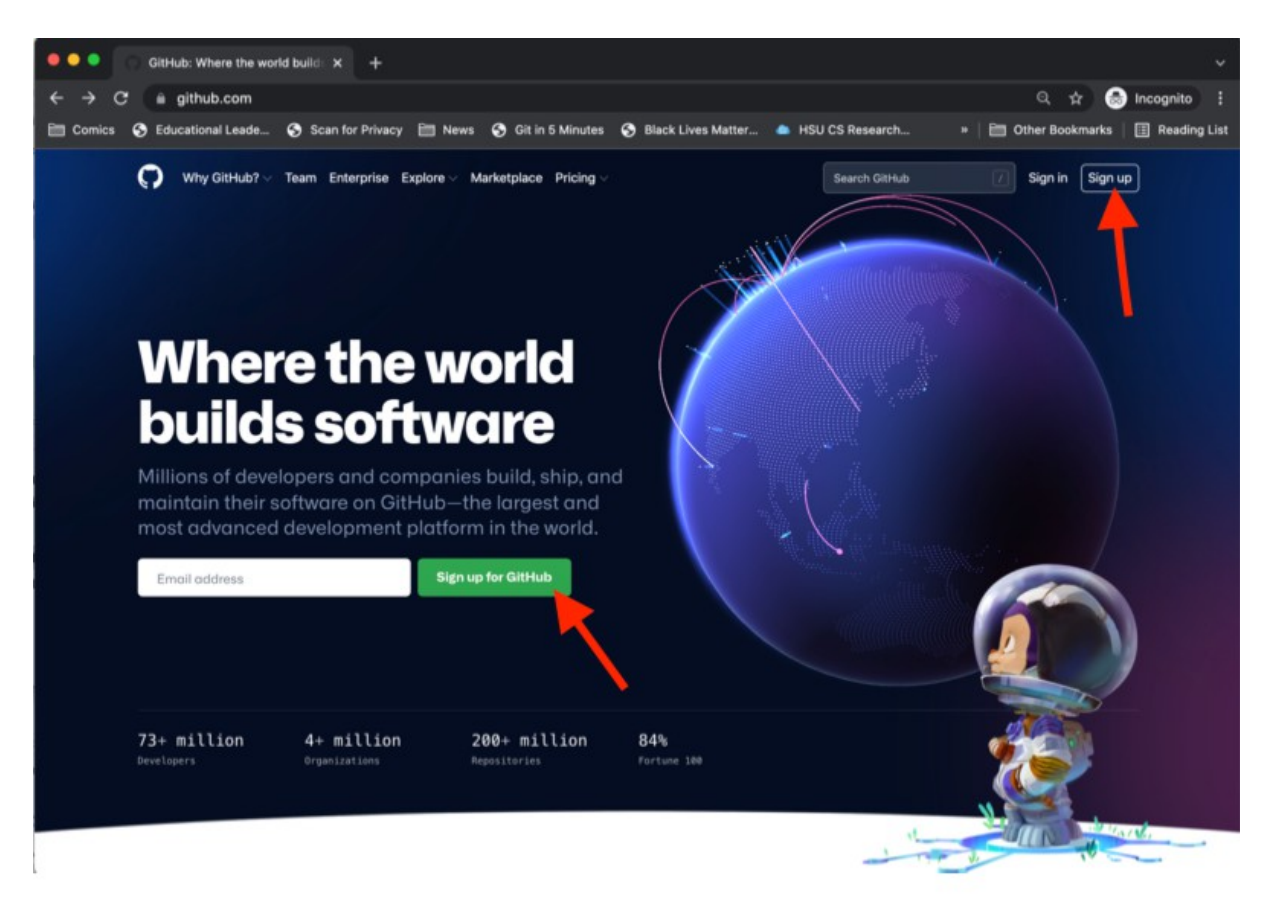

 Then follow the prompts from there -- starting with entering your \*HSU\* email address, please, for CS 112 purposes:

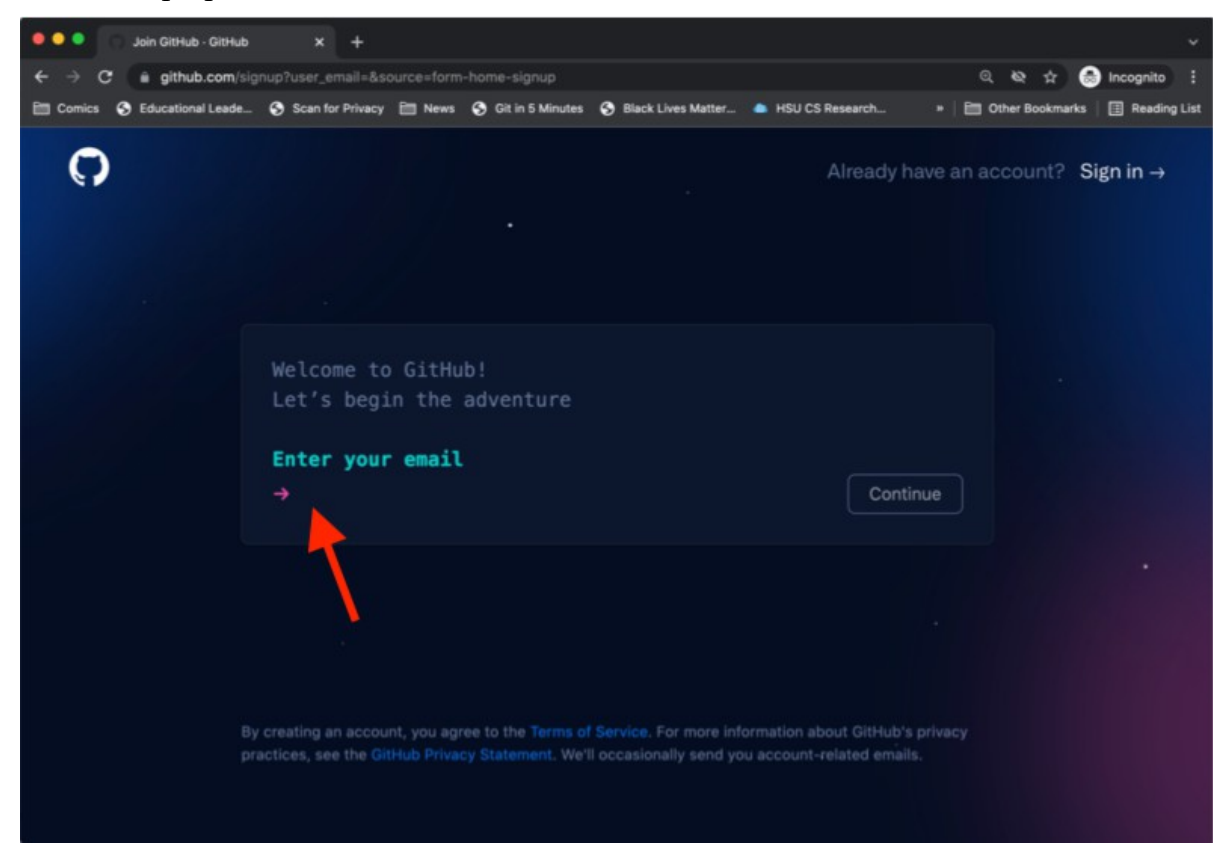

- and, now YOU too can complete Part 1 of this lab exercise by creating a file github-name.txt that contains TWO things:
  - first, your name (preferred first name and last name)
  - second, your GitHub username
  - (note that I *may* be setting up a GitHub classroom for CS 112 for use later this semester; make sure you type your GitHub username correctly in this file!)

• **OPTIONAL**:

- If you would like, you can check out the free GitHub Student Development Pack available from <a href="https://education.github.com/pack">https://education.github.com/pack</a>
- You can also set up a **separate** GitHub account from a non-HSU e-mail address if you would like to have a place for non-school-related projects.

## PART 2 - C++ environment set-up - Try Logging into VS Code for CS50:

- THEN: try logging into VS Code for CS50:
  - Go to https://code.cs50.io/
  - Click the green "Log in via GitHub" button near the top of the screen:

| • • • X Visual Studio Code for CS50 X +                          |           |           | ~ |
|------------------------------------------------------------------|-----------|-----------|---|
| $\leftrightarrow$ $\rightarrow$ C $\square$ code.cs50.io         | \$<br>* 🛛 | lncognito | : |
|                                                                  |           |           |   |
| Visual Studio Code for CS50                                      |           |           |   |
| CS50's adaptation of <b>Codespaces</b> for etudents and teachers |           |           |   |
| C Log in via GitHub or browse documentation                      |           |           |   |
| Open in VS Code Desktop                                          |           |           |   |
|                                                                  |           |           |   |
|                                                                  |           |           |   |
|                                                                  |           |           |   |
|                                                                  |           |           |   |
|                                                                  |           |           |   |
|                                                                  |           |           |   |
|                                                                  |           |           |   |
|                                                                  |           |           |   |
|                                                                  |           |           |   |
|                                                                  |           |           |   |
|                                                                  |           |           |   |

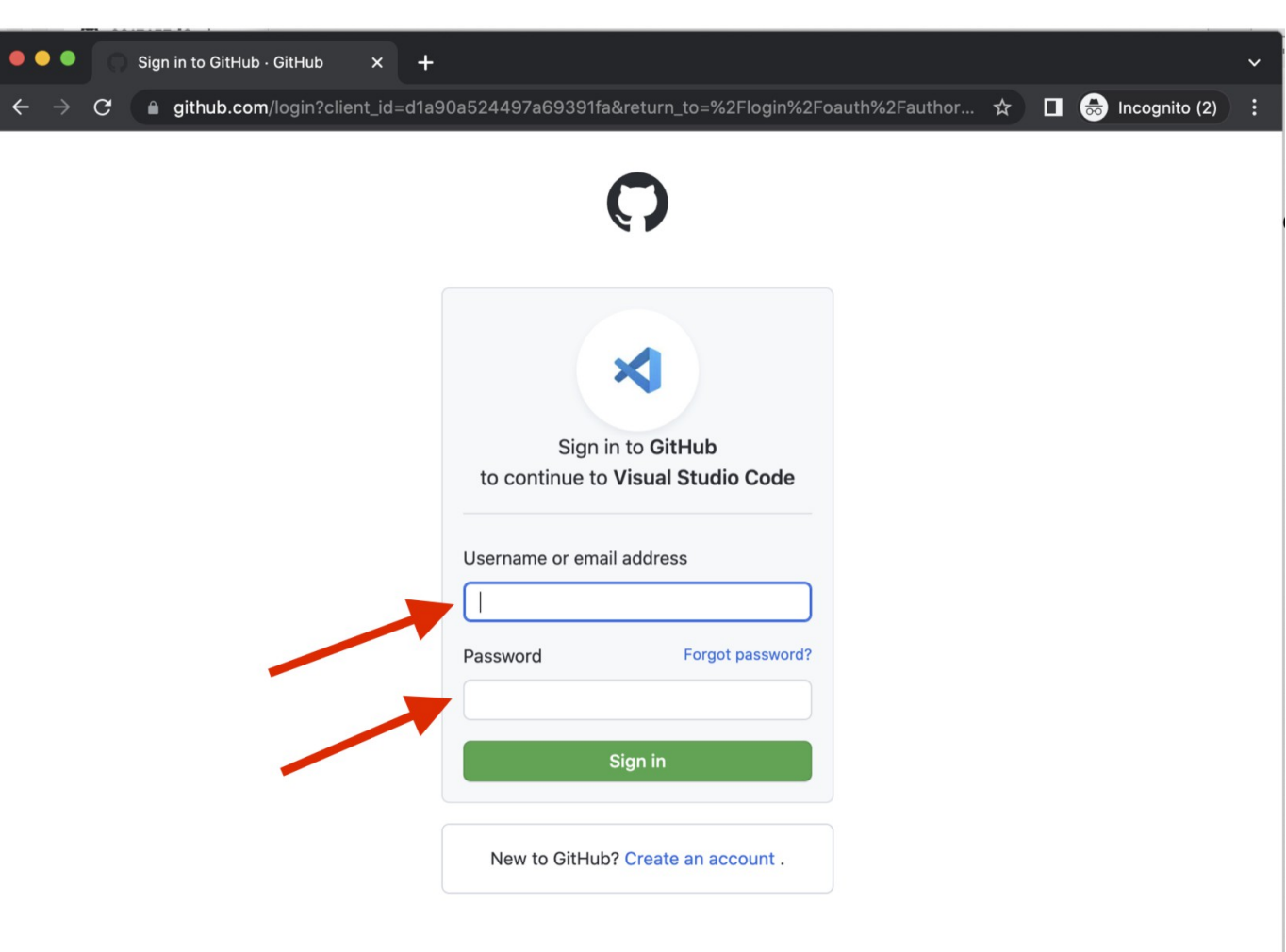

...and then login into your GitHub account and authorize the CS50 VS Code IDE if prompted:

- Once you log in, you will automatically be forwarded to VS Code for CS50 IDE! Hereafter, you
  may simply return to <u>https://code.cs50.io/</u> to log in and return to VS Code for CS50, where all your
  files and settings are preserved.
- Now, you can complete the logged-into-VS-Code-for-CS50 part of today's lab by creating a file cs50success.txt that contains TWO things:
  - first, your name (preferred first name and last name)
  - second, a sentence letting me know that you successfully logged into the CS50 IDE

### PART 3 - DEMO that you can successfully modify and run a separatelycompiled C++ program using the VS Code for CS50 IDE

- Copy letter\_match.cpp, and letter\_match.h, and letter\_match\_test.cpp into VS Code for CS50
- In a Terminal in the lower window, compile, link, and load this program typing the command:

g++ letter\_match.cpp letter\_match\_test.cpp -o letter\_match\_test

• If the previous command succeeded (no error messages, and you now see a file letter\_match\_test in the list of files on the left), then in that same Terminal in the lower window, run your program by typing:

./letter\_match\_test

- ...and hopefully you see the expected results!
- When you are done, before you leave lab, download copies of your resulting versions of letter\_match.cpp, letter\_match.h, and letter\_match\_test.cpp from the CS50 IDE, and submit to Canvas this lab exercise's files:
  - Part 1's file github-name.txt
  - Part 2's file cs50-success.txt
  - Part 3's resulting files letter\_match.cpp, letter\_match.h, and letter\_match\_test.cpp